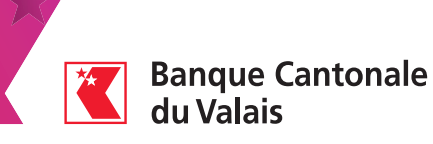

# Scan pour e-banking

Utilisez votre smartphone pour scanner vos bulletins de versement. Ils seront automatiquement transférés dans votre e-banking.

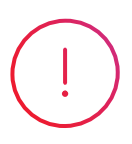

#### Pré-requis

- Être en possession d'un accès e-banking

- Avoir installé l'application BCVS Mobile sur votre smartphone

#### Sur votre ordinateur ou tablette

Connectez-vous à votre e-banking (www.bcvs.ch  $\rightarrow$  Login E-Banking)

0

Cliquez sur l'icône « Smartphone Scan » dans votre e-banking afin de générer un QR-code d'activation

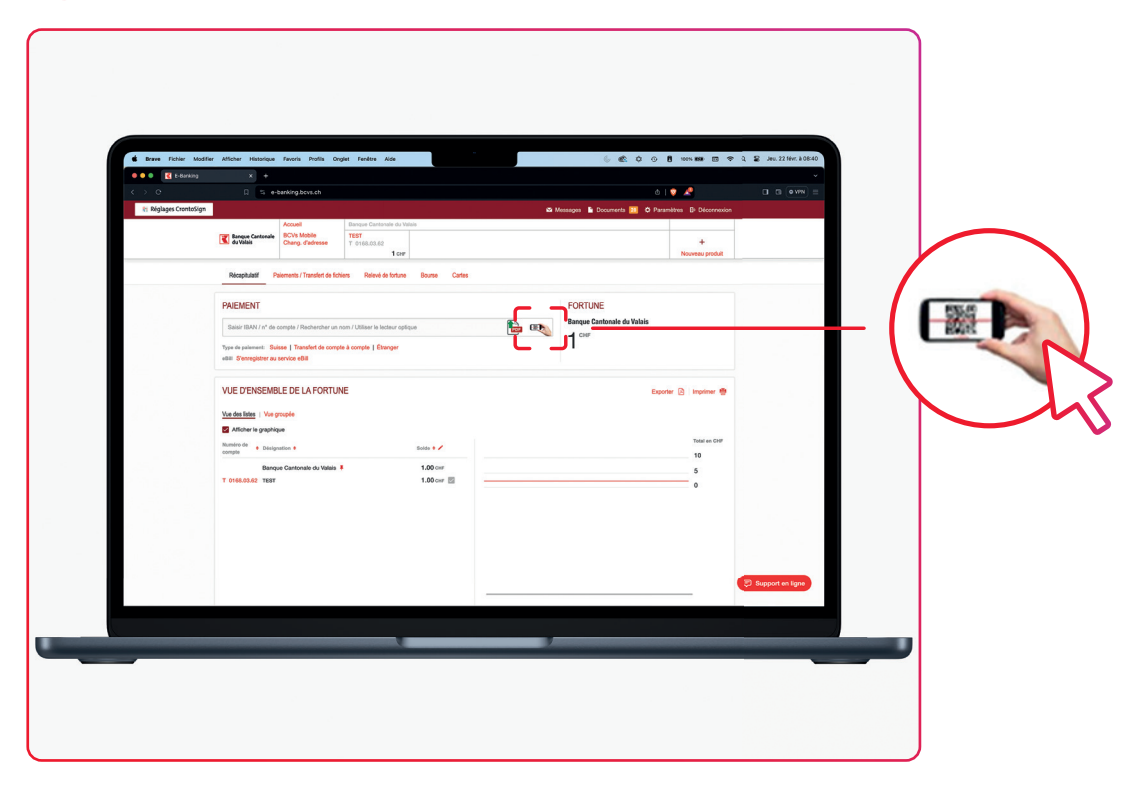

Terminer le scan 🗙

Scannez les bulletins de versement à l'aide de votre smartphone

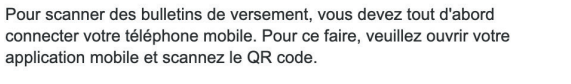

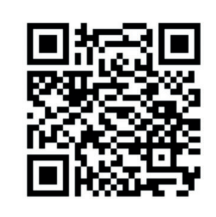

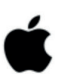

iPhone Ouvrir BCVs Mobile - Menu "Scan pour e-banking"

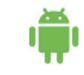

Android Ouvrir BCVs Mobile - Menu "Scan pour e-banking"

#### Sur votre smartphone

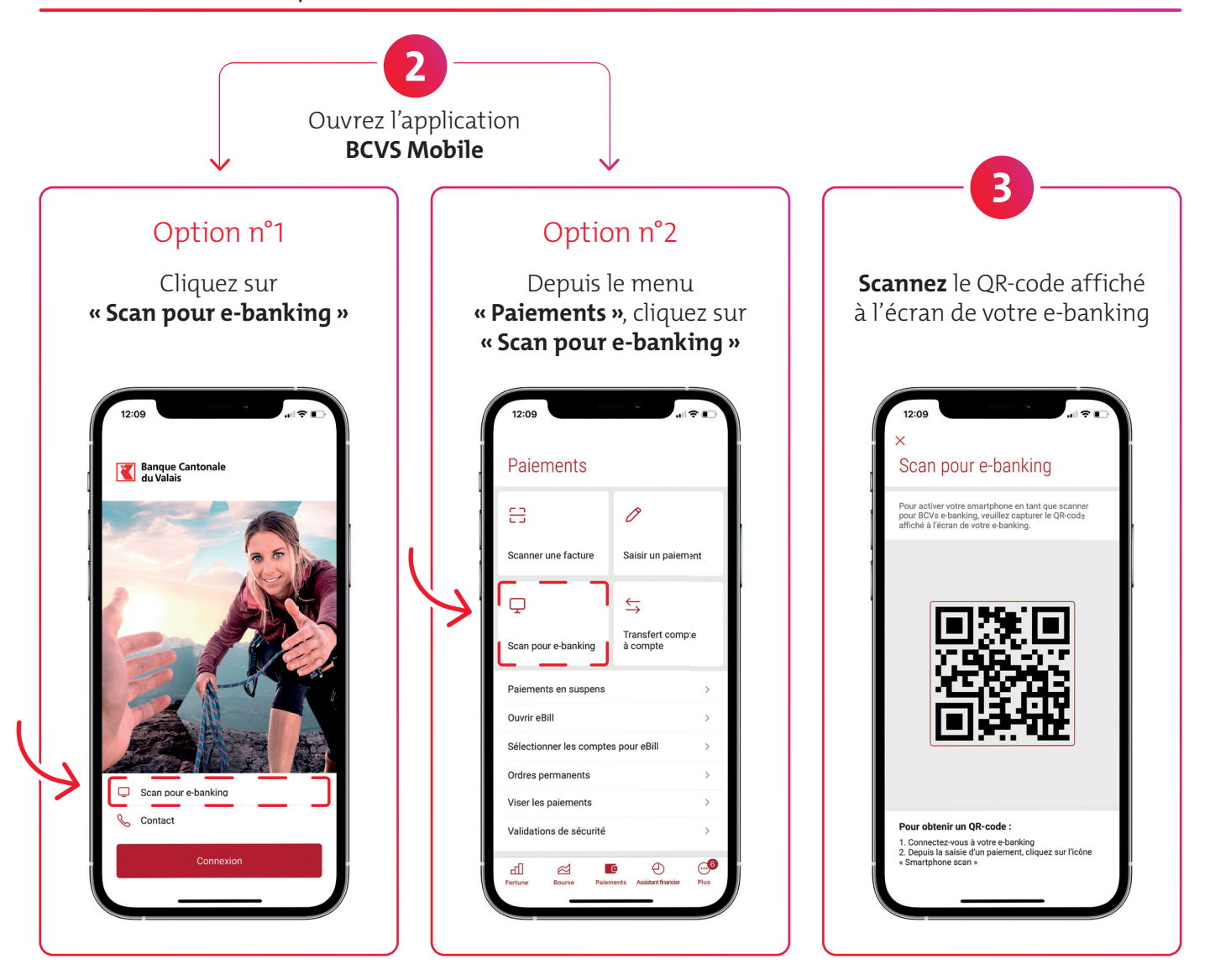

### Sur votre ordinateur ou tablette

La fenêtre ci-dessous est affichée ? Votre smartphone est prêt.

Message d'erreur ?

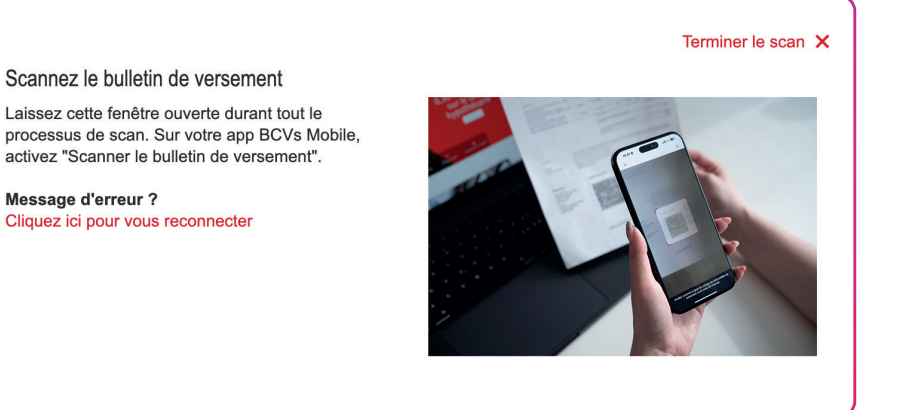

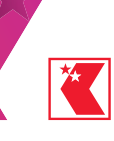

# Sur votre smartphone

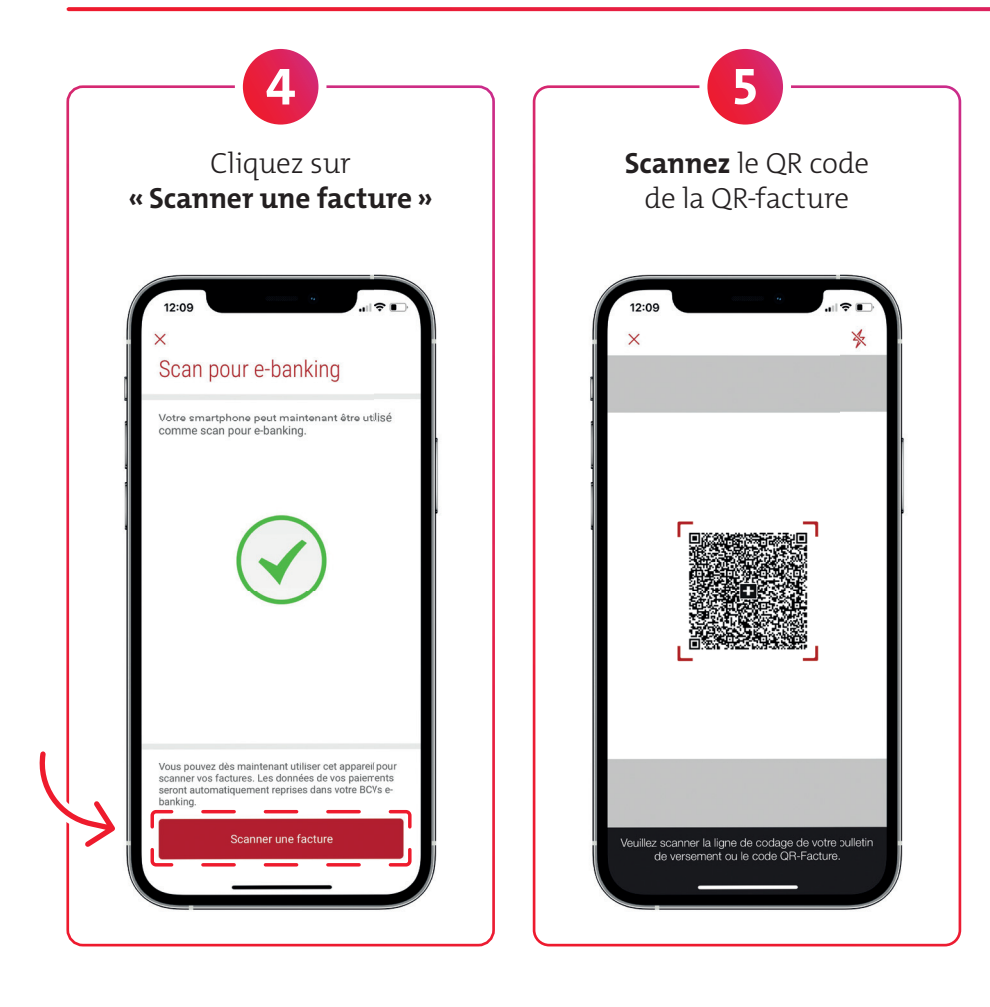

## Sur votre ordinateur ou tablette

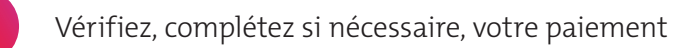

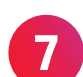

6

Cliquez sur « Effectuer le paiement »

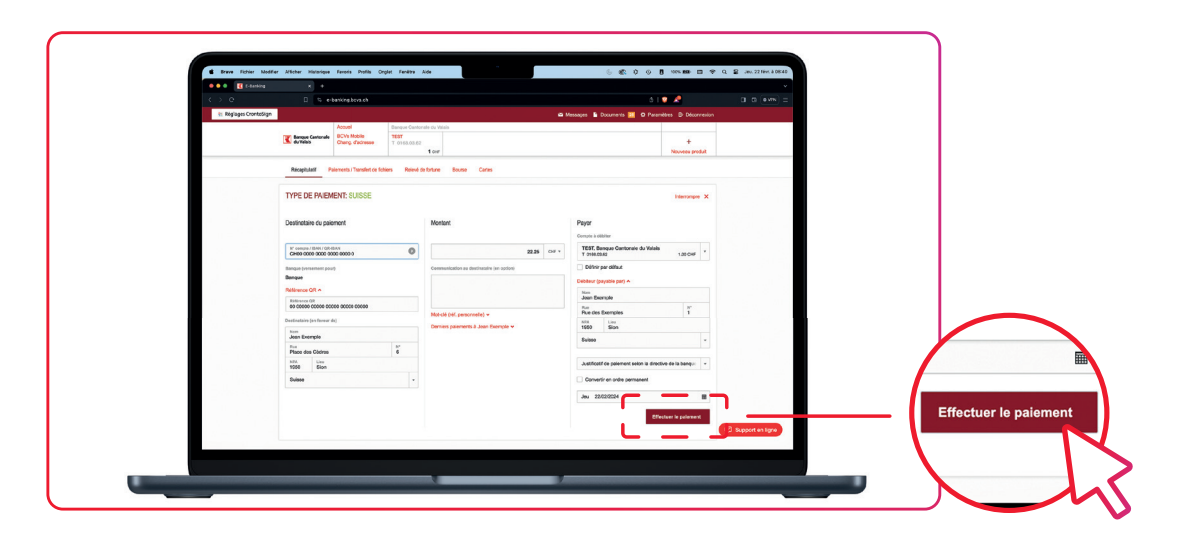

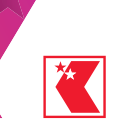

#### Sur votre smartphone

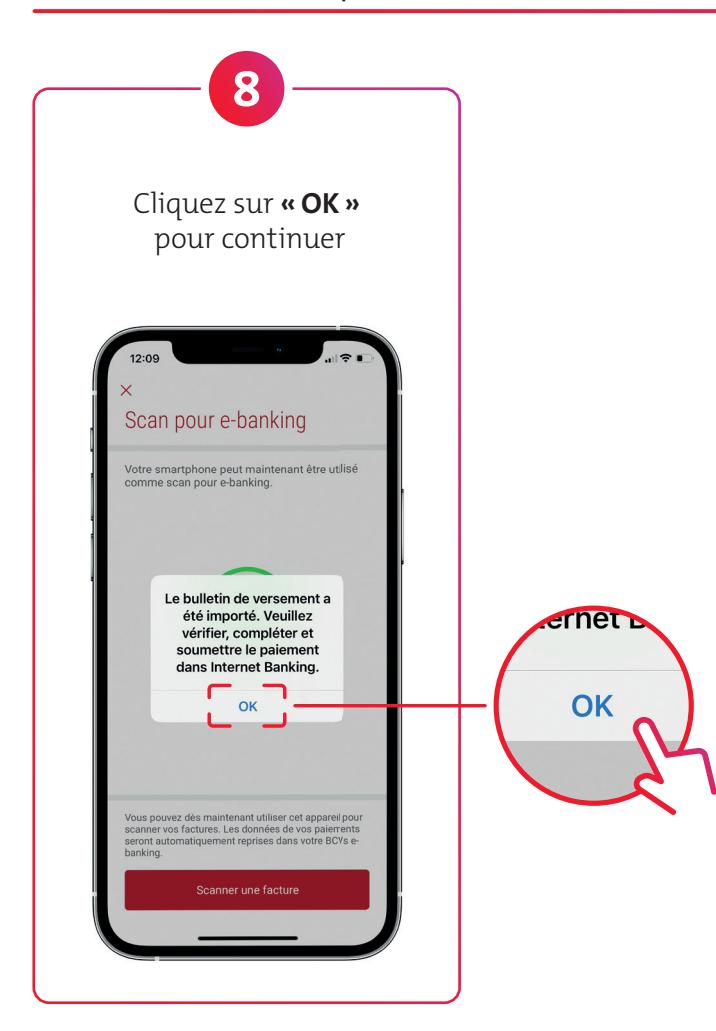

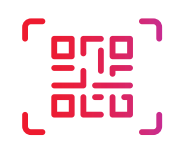

Pour scanner un nouveau bulletin de versement, recommencez à l'étape 4.

### Sur votre ordinateur ou tablette

Vous avez saisi toutes les factures ? Cliquez sur **« Terminer le scan »**.

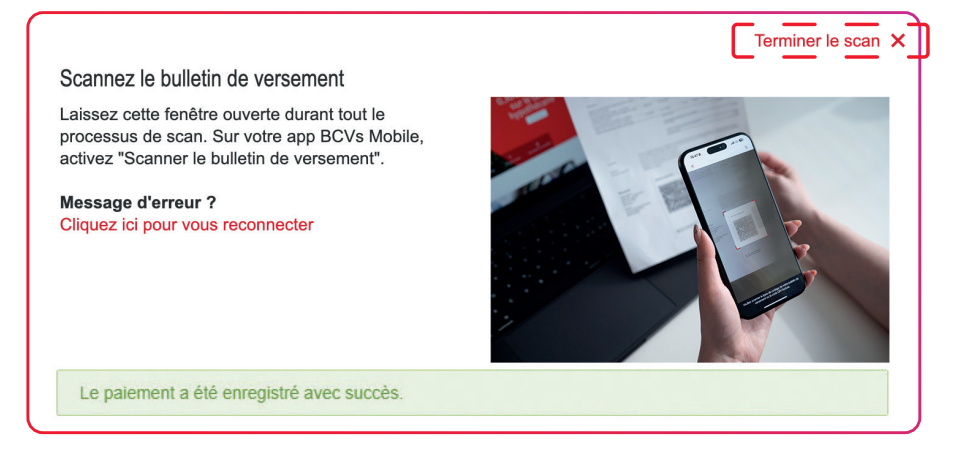